| رای ورود به سامانه به آدرس https://reserve.haj.ir مراجعه شود.                   |
|---------------------------------------------------------------------------------|
| رای ورود ابتدا الزامات حقوقی را مطالعه کرده و سپس شماره سند، کد شعبه، کد ملی و  |
| حاصل جمع را وارد و دکمه جستجو و ادامه را کلیک نمایید.                           |
| میں<br>اس سامانه فراخوان عمومی تکمیل اطلاعات ودیعه گذاران حج تمتع<br>مناس چنزیت |
| الزامات حقوقى                                                                   |
| وديعه گذار گرامی!                                                               |

به سامانه تكميل اطلاعات فردى خوش آمديد. لطفاً به نكات زير توجه فرمائيد:

- سازمان با ایجاد این سامانه بستری را فراهم نموده است تا کلیه ودیعه گذاران حج تمتع بتوانند مستقیماً نسبت به اصلاح و تأیید اطلاعات شخصی خود اقدام نمایند.
  - دقت شما در درج و تکمیل اطلاعات درخواستی موجب سرعت در فرآیند اعزام و دقت در برنامهریزیها خواهد شد.
  - هرگونه فراخوان و ارتباط با شما از طریق اطلاعاتی که در سامانه درج خواهید نمود صورت میگیرد لذا تغییرات و اصلاحات را با دقت انجام دهید.
    - دعوت از ودیعهگذاران برای هر سال بر اساس اولویت ثبتنام افراد در بانک و سهمیه تعیین شده روادید برای کشور در آن سال خواهد بود.
      - اقدام به ثبتنام در کاروانها پس از اعلام کاروانها منوط به تکمیل اطلاعات متقاضیان در این سامانه است.
- تمامی اخبار و اطلاعیههای سازمان از طریق مبادی رسمی به اطلاع عموم میرسد لذا متقاضیان عزیز درخصوص ثبت نام در کاروان ، انتقال قبض و ... مورد اغفال افراد سودجو و دلال نگردند.
   کلیه امور ثبتنام و تشرف زائرین بصورت الکترونیکی و کلیه پرداختها از طریق سامانه ها و درگاه های بانکی صورت خواهد پذیرفت، لذا مراجعه به افراد و پرداختهای نقدی و خارج از سیستم بانکی مورت خواهد پذیرفت، لذا مراجعه به افراد و پرداختهای نقدی و خارج از سیستم بانکی مطلقاً مورد تأیمان از مرابعه به افراد و پرداختهای نقدی و خارج از سیستم بانکی مطلقاً مورد تأیید سازمان حج و زیارت نیست.

| دسترسی خواهد بود | حج و زیارت استانی قابل ہ | اطلاعرسانى مديريتهاى | www.hajnews.ir و یا پایگاههای | ن حج وزیارت از طریق | ت مربوط به سازمان | <ul> <li>اخبار و اطلاعان</li> </ul> |
|------------------|--------------------------|----------------------|-------------------------------|---------------------|-------------------|-------------------------------------|

۷ موارد فوق را رویت و مطالعه نمودم.

© 1397 تمامی حقوق نرم افزار متعلق به سازمان حج و زیارت می باشد

| وديعه گذاران جج تمتع                 | سازمان حج و زیارت<br>سامانه فراخوان عمومی تکمیل اطلاعات<br><i>بانان <u>چ</u>زیارت</i> |
|--------------------------------------|---------------------------------------------------------------------------------------|
|                                      | جستجوی اطلاعات                                                                        |
| فقط عدد وارد شود                     | * شماره سند                                                                           |
| فقط عدد وارد شود                     | * کد شعبه                                                                             |
| فقط عدد وارد شود                     | * کد ملی                                                                              |
| فقط عدد وارد شود                     | * حاصل جمع                                                                            |
| ₩ 384 6 <u>=</u> ?                   |                                                                                       |
| جستجو و ادامه                        |                                                                                       |
| و زیارت استان خود تماس حاصل فرمائید. | عهت کسب اطلاعات و دریافت راهنمایی با حج                                               |

## بعد از پيدا كردن سند و احراز هويت شخص، وارد صفحه اطلاعات زائر مي شويد.

| ېديعه گذاران حج تمتع | سازمان حج و زیارت<br>سامانه فراخوان عمومی تکمیل اطلاعات ر<br><i>شان <u>چانب</u>ایت</i> |
|----------------------|----------------------------------------------------------------------------------------|
|                      | اطلاعات زائر                                                                           |
| محمدجعفر             | * نام                                                                                  |
| شريعتمدارى           | * نام خانوادگی                                                                         |
| غلامعلى              | * نام پدر                                                                              |
| 81                   | * شماره شناستامه                                                                       |
| 2063470200           | * كدملى                                                                                |
| 1336/11/07           | * تاريخ تولد                                                                           |
| تهران                | * استان محل تولد                                                                       |
| پاكدشت               | * شهر محل تولد                                                                         |
| مرد 💙                | * جنسیت                                                                                |
| متاهل                | * وضعیت تاهل                                                                           |
| سنى                  | * مذهب                                                                                 |
| حنفى 🗸               | * فقه سنی                                                                              |
| 2                    | * تعداد سابقه تشرف به حج                                                               |
| 1354                 | * آخرین سال تشرف به حج                                                                 |
| كردستان              | * استان محل سکونت                                                                      |
|                      |                                                                                        |

| سازمان حج و زیارت<br>سامانه فراخوان عمومی تکمیل اطلاعات<br>ت | وديعه گذاران حج تمتع                           |
|--------------------------------------------------------------|------------------------------------------------|
| * شهر محل سکونت                                              | ديواندره                                       |
| * نشانی                                                      | کردستان - دیواندرہ - خ ایران زمین - ک ایرانی - |
| * كدپستى                                                     | 1234567890                                     |
| * نشانی محل کار                                              | سازمان حج و زیارت                              |
| * پیش شمارہ تلغن                                             | 065478                                         |
| * تلفن ثابت                                                  | 3244483                                        |
| * تلفن همراه بستگان - نفر اول                                | 09122004250                                    |
| * نسبت يا شماره اول                                          | مادر 🖌                                         |
| * تلفن همراه بستگان - نفر دوم                                | 09121234567                                    |
| * نسبت با شماره دوم                                          | پدر 💌                                          |
| * تحصيلات                                                    | فوق ليسانس                                     |
| * شفل                                                        | بازنشسته                                       |
| * مهارت در زبان خارجی                                        | عربى                                           |
| * زبان مادری                                                 | فارسى                                          |

بعد از درج اطلاعات، دکمه انتخاب را کلیک نمایید.

## بعد از مطالعه و تایید صحت اطلاعات دکمه ادامه و جهت اصلاح اطلاعات دکمه ویرایش اطلاعات را کلیک نمایید.

سازمان حج و زیارت سامانه فراخوان عمومی تکمیل اطلاعات ودیعه گذاران حج تمتع *باران چزرای*ت

| تائيد صحت اطلاعات زائر                                      |                                    |                                                 |                                     |
|-------------------------------------------------------------|------------------------------------|-------------------------------------------------|-------------------------------------|
| در صورت صحت و تائید اطلاعات دکمه ادامه را انتخاب            | مائيد                              |                                                 |                                     |
| مشخصات فردی :                                               |                                    |                                                 |                                     |
| <b>نام</b> : محمدجعفر                                       | <b>نام خانوادگی</b> : شریعتمداری   | <b>نام پدر</b> : غلامعلی                        | كدملى : 2063470200                  |
| شماره شناسنامه : 81                                         | <b>جنسیت</b> : مرد                 | <b>وضعیت تاهل</b> : متاهل                       | ت <b>اريخ تولد</b> : 1336/11/07     |
| محل تولد : تهران - تجریش                                    | مذهب : سنی - حنبلی                 | <b>تحصيلات</b> : فوق ليسانس                     | <b>شغل</b> : پزشک                   |
|                                                             |                                    |                                                 |                                     |
| توانمديها :                                                 |                                    |                                                 |                                     |
| <b>مهارت در زبان خارجی</b> : انگلیسی                        | <b>زبان مادرى</b> : فارسى ت        | سابقه تشرف به حج - آخرین سال تشرف به حج         | : 4 دفعه - 1395                     |
| اطلاعات تماس :<br>استادیشه و موار سکتانت کردستان و دیماند و |                                    |                                                 | 065478 - 3244483 ·44t4t             |
| الملكان سيونك تردستان - ديواندره                            | A21241221 1.0L                     |                                                 |                                     |
| <b>مشانی - درپستی</b> : دردستان - دیواندره - ح ایران زمی    | ۍ - ک ايراني - پلاک I - ۱۵۲۱۶۹۲۵۶۱ |                                                 |                                     |
| <b>نشانی محل کار</b> : سازمان حج و زیارت                    |                                    |                                                 |                                     |
| تلفن همراه بستگان - نفر اول : 09122004250                   | <b>نسبت با شماره اول</b> : پدربزرگ | <del>همراه بستگان - نفر دوم</del> : 09121234567 | <b>نسبت با شماره دوم</b> : مادربزرگ |
|                                                             |                                    |                                                 |                                     |
|                                                             | ویرایش اط                          | ادامه                                           |                                     |
|                                                             |                                    |                                                 |                                     |
|                                                             |                                    |                                                 |                                     |
|                                                             |                                    |                                                 |                                     |

## در این مرحله می بایست شماره همراه خود را وارد نمایید و کد تاییدیه ای پیامک می گردد. با درج کد تایید ارسال شده، دکمه ادامه را کلیک نمایید. لازم به ذکر است که تمامی اطلاع رسانی ها از طریق این شماره همراه انجام می گردد.لذا در

درج آن دقت لازم را داشته باشید.

|                                                                                 | سازمان حج و زیارت<br>سامانه فراخوان عمومی تکمیل اطلاعات ودیعه گذاران حج تمتع<br>سانان چزریارت                                                                                                    |
|---------------------------------------------------------------------------------|----------------------------------------------------------------------------------------------------|
|                                                                                 | تائید شماره همراه                                                                                                    |
| بر است، می بایست نکات زیر در هنگام ثبت شماره همراه مورد توجه و رعایت قرار گیرند | از آنجا که ادامه مراحل ثبت نام و ارائه آخرین اطلاعات مربوط به حج تمتع صرفا از طریق ارسال پیامک امکان پذ<br>• در ثبت دقیق و صحیح شماره همراه دقت شود<br>• حتی المقدور از ثبت شماره همراه غیر، خودداری شود |
|                                                                                 | شماره همراه                                                                                                    |
|                                                                                 | درخواست ارسال کد تائید<br>کد تائید ارسال شده                                                                                                    |
|                                                                                 | ادامه                                                                                                    |
|                                                                                 | در صورت نیاز می توانید با دفاتر حج و زیارت استان تماس حاصل فرمائید                                                                                                    |

## در این مرحله بعد از ثبت اطلاعات، کد رهگیری نمایش داده خواهد شد و همچنین به صورت پیامک ارسال می گردد. لذا در حفظ کد رهگیری کوشا باشید.

سازمان حج و زیارت سازمان حج و زیارت سامانه فراخوان عمومی تکمیل اطلاعات ودیعه گذاران حج تمتع

| لاعات با موفقیت ثبت گردید، کد رهگیری شم                                                                                                    | 133598 مى باشد                                                |                                                         |                                                                     |
|----------------------------------------------------------------------------------------------------|---------------------------------------------------------------|---------------------------------------------------------|---------------------------------------------------------------------|
| خصات فردی :                                                                                                    |                                                               |                                                         |                                                                     |
| م : محمدجعفر                                                                                                    | ف <b>انوادگی</b> : شریعتمداری                                 | <b>نام پدر</b> : غلامعلی                                | كدملى : 2063470200                                                  |
| ماره شناسنامه : 81                                                                                                    | <b>میت</b> : مرد                                              | <b>وضعیت تاهل</b> : متاهل                               | تاريخ تولد : 1336/11/07                                             |
| عل تولد : - م                                                                                                    | ب : سنی - حنبلی                                               | <b>تحصيلات</b> : فوق ليسانس                             | <b>شغل</b> : بازنشسته                                               |
|                                                                                                    |                                                               |                                                         |                                                                     |
| مديها :                                                                                                    |                                                               |                                                         |                                                                     |
|                                                                                                    |                                                               |                                                         |                                                                     |
| ارت در زبان خارجی : عربی<br>                                                                                                    | <b>زبان مادری</b> : فارسی                                     | تعداد سابقه تشرف به حج - آخرین سال تشرف به حج :         | : دفعه - 1395                                                       |
| بارت در زبان خارجی : عربی<br>اعات تماس :<br>بتان-شهر محل سکونت -                                                                                       | <b>زبان مادری</b> : فارسی                                     | تعداد سابقه تشرف به حج - آخرین سال تشرف به حج :         | : دفعه - 1395<br><b>ييش شماره تلفن-تلفن ثابت</b> : 3244483 - 065478 |
| بارت در زبان خارجی : عربی<br>اعات تماس :<br>نتان-شهر محل سکونت -<br>نمانی - کدپستی : کردستان - دیواندرہ - خ ایرار                                      | <b>زبان مادری</b> : فارسی<br>مین - ک ایرانی - پلاک 1 - 567890 | تعداد سابقه تشرف به حج - آخرین سال تشرف به حج :<br>1234 | : دفعه - 1395<br>ييش شماره تلفن-تلفن ثابت : 3244483 - 065478        |
| بارت در زبان خارجی : عربی<br>اعات تماس :<br>نتان-شهر محل سکونت -<br>نیائی - کدپستی : کردستان - دیواندرہ - خ ایرار<br>نیائی محل کار : سازمان حج و زیارت | <b>زبان مادری</b> : فارسی<br>مین - ک ایرانی - پلاک 1 - 567890 | تعداد سابقه تشرف به حج - آخرین سال تشرف به حج :<br>1234 | : دفعه - 1395<br>پیش شماره تلفن-تلفن ثابت : 3244483 - 065478        |